## Instructions to Complete the Make Ethical Decision (MED) on-line

All Coaches and Pro's will be required to pass the on-line evaluation module – "Make Ethical Decisions". **This is a mandatory requirement for certification.** You can access the on-line evaluation as follows:

Before you start the evaluation, you will need:

- 1. Your CC number Please put this CC# in a safe place as you will require this number in order to take your on-line evaluation and it will be your NCCP passport number used in future certification.
- 2. You already received an email, in both languages, that provides you with your CC#, password, and instructions on accessing the NCCP database. Sometimes this email can be caught in a "junk" or "spam" folder, so if you has not received this e-mail, please check those folders first. If you still cannot find that email, you should contact <u>coach@coach.ca</u> and indicate "TENNIS COMP INT MED" in the subject line.
- 3. You will use this CC Number and password received in the email from the Coaching Association of Canada (CAC) to log into the MED on-line evaluation by clicking on the link below:

http://www.coach.ca/elearning-s13846

This will bring you to the NCCP Training eLearning webpage.

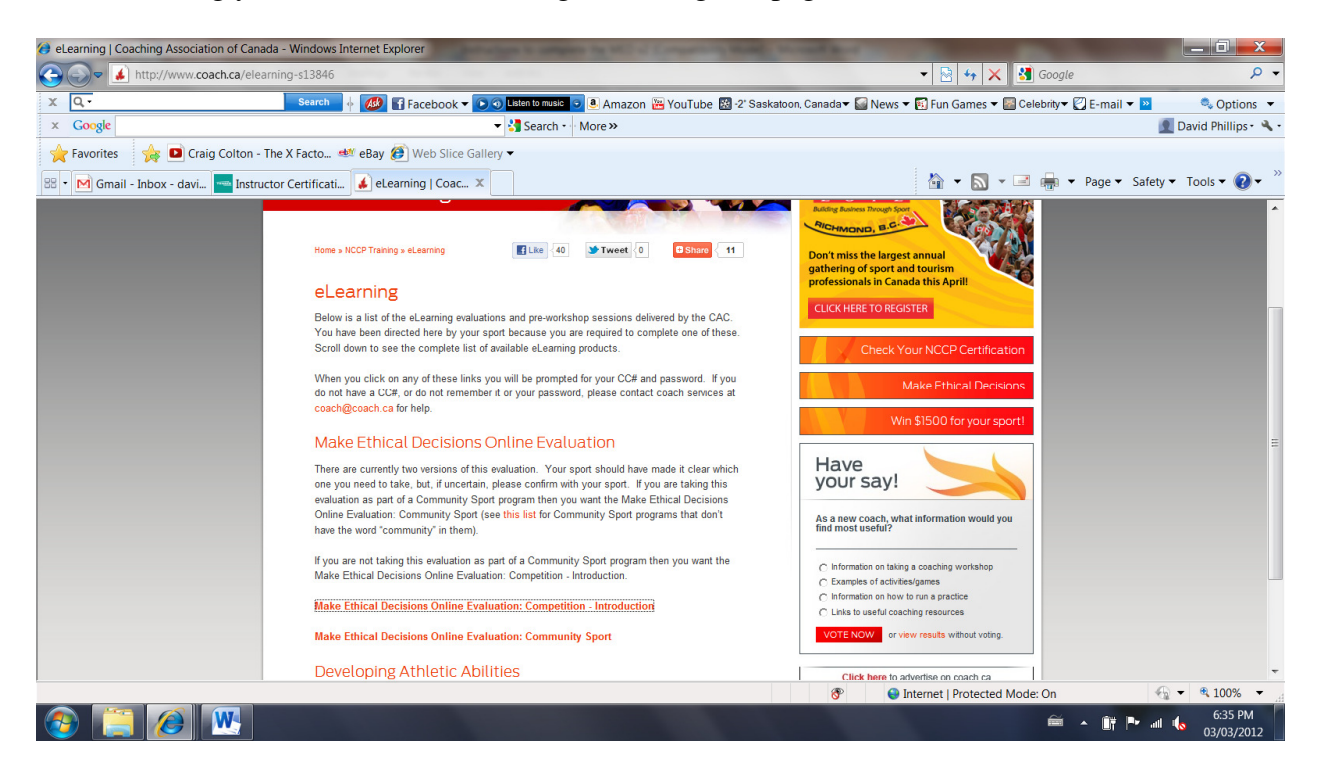

Scroll down the page and click on the <u>Make Ethical Decisions Online Evaluation</u>: <u>Competition Introduction</u> active link

Make Ethical Decisions Online Evaluation: Competition - Introduction

This will take you to the login page:

http://evaluation.coach.ca/login/index.php

| (e) Coaching Association of Canada: Login to | the site - Windows Internet Explorer                                                         |                                                  |                        |
|----------------------------------------------|----------------------------------------------------------------------------------------------|--------------------------------------------------|------------------------|
| Http://evaluation.coach.ca                   | a/login/index.php                                                                            | 🕶 🗟 🍫 🗙 🛂 Google                                 | ۰ م                    |
| x Q.                                         | Search 🕴 💋 😭 Facebook 🔻 💽 💿 Listen to music 💿 🖲 Amazon 🔛 YouTube 🔀 -2' Saskatoon, Canada 🕶 📓 | 📓 News 🔻 🛐 Fun Games 👻 🔝 Celebrity👻 💟 E-mail 👻 😕 | 🔍 Options 🔻            |
| × Google                                     | 👻 🚼 Search - 🗹 More »                                                                        |                                                  | 👤 David Phillips • 🔌 • |
| 🚖 Favorites 🛛 🙀 🖻 Craig Colton - '           | The X Facto 👐 eBay 🍘 Web Slice Gallery 👻                                                     |                                                  |                        |
| f Coaching Association of Canada: Logi       |                                                                                              | 🟠 🔻 🔝 👻 📑 🖶 👻 Page 🔻 Safet                       | y 🕶 Tools 🕶 🔞 🕶 🎽      |
|                                              | löcker                                                                                       | You are not logged in. (Logn)                    |                        |
|                                              | eLearning Home ► Login to the site                                                           | English (en)                                     |                        |
|                                              | Login here using your username and password:<br>(Cookies must be enabled in your browser) 👔  |                                                  |                        |
|                                              | Password:                                                                                    | Login                                            |                        |
|                                              | Forgotten your username or password?<br>Yes, help me log in                                  |                                                  |                        |
|                                              | You are not logged in. (Login)<br>Home                                                       |                                                  |                        |
|                                              | Validate HTML   Section 508 Check   WCAG 1 (2,3) Check                                       |                                                  |                        |
|                                              |                                                                                              | Solution Internet   Protected Mode: On           | 🗟 🕶 🔍 100% 👻 д         |
| 🚳 📋 🖉 🖳                                      |                                                                                              | in •• 11 × 11                                    | 6:38 PM<br>03/03/2012  |

Please be advised:

- There is no charge for the first two attempts of the evaluation.
- The evaluation can take at least an hour to complete. You may quit the application in order to continue when it's more convenient without losing your place.
- The application only allows two attempts at successfully completing the evaluation. If both attempts are unsuccessful, you will be required to participate in a Make Ethical Decisions module in order to access the on-line evaluation for another two attempts.

Once you have successfully completed the on-line evaluation, your file on the NCCP Database will be automatically updated. To view your transcript on-line, please visit

## http://nccp.coach.ca/Account/Login?ReturnUrl=%2f

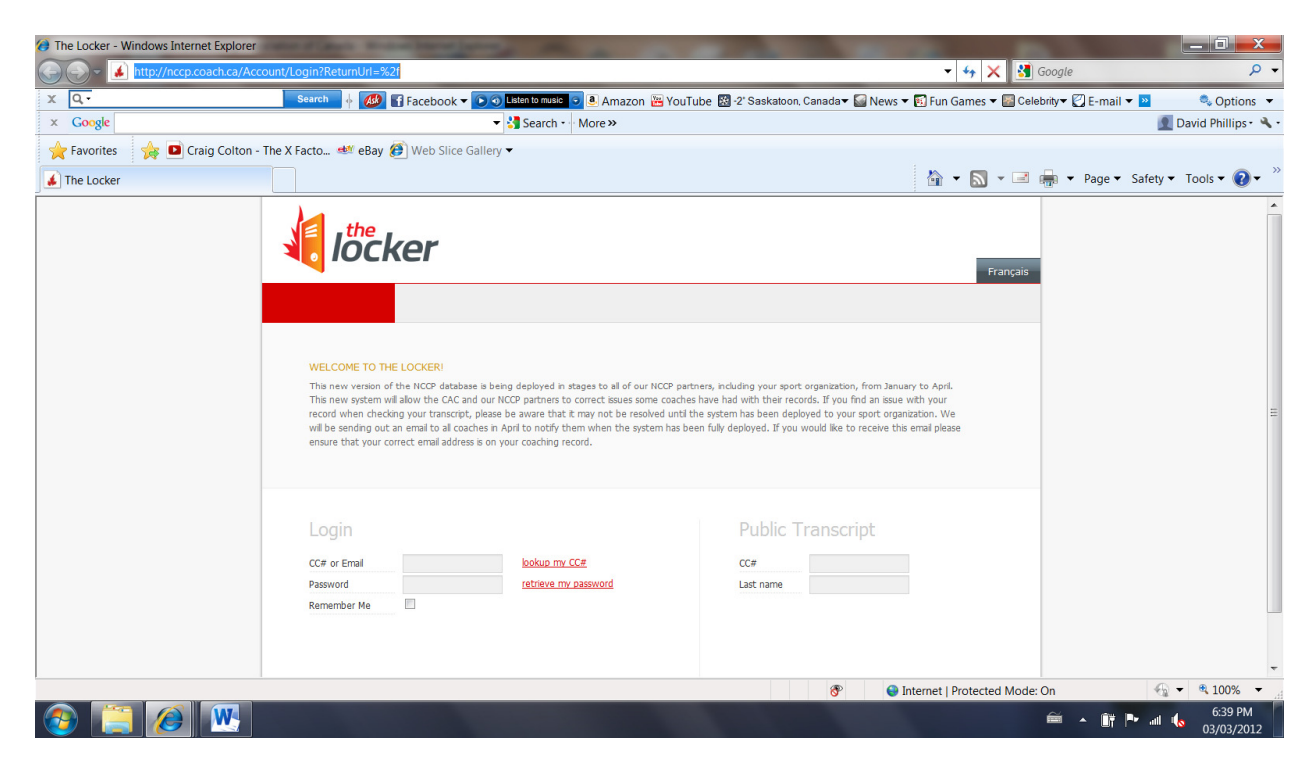

and login using the same username and password you used to access the on-line evaluation.

If you experience any technical difficulties, please email Joan Leung at: <u>jleung@tenniscanada.com</u>.

4. After you have completed the evaluation, **please print the Results Summary webpage** which indicates your successful completion of the module. Bring this hard copy to the 2<sup>nd</sup> weekend of your course and hand in to the Course Facilitator. In addition, please email this page to your Provincial Association Contact Person in charge of the Coaching Certification Program.